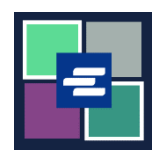

## KC SCRIPT PORTAL 快速入门指南: 豁免文件申请

法律规定,有些人有资格免费领取其文件的副本。本快速入门指南将介绍如何申请获取豁免法庭文件副本。

注意: 您必须先登录门户账户才能进行操作。

| <ol> <li>点击主页上的</li> <li>"Request/View Court<br/>Records"(申请获取/查看<br/>法庭记录)按钮。</li> </ol>            | Request/View Court Records<br>(Documents and Audio Hearings)                                                                                                    |
|----------------------------------------------------------------------------------------------------|----------------------------------------------------------------------------------------------------|
| <ol> <li>在"提交标题"</li> <li>(Submission Title) 方框中<br/>为您的申请命名。</li> </ol>                             | Submission Title"<br>eRequest_45<br>You may leave the default name or rename your request for future reference (such as "Mom and Dad's Probate").                                                                                                    |
| <ol> <li>输入案件编号,含连接<br/>号。点击"搜索"</li> <li>(Search)。</li> </ol>                                       | Case Number Search Don't know the case number?                                                                                                    |
| <ol> <li>在"此订单是否针对豁<br/>免记录 (Is this order for<br/>exempt records)?"下拉<br/>菜单中选择"是"(Yes)。</li> </ol> | Case Number Search Don't know the case number? Orders for exempt records must be submitted separately from all other orders. When you choose an exempt reason, it will apply to all items in this order. Is this order for exempt records? Learn who is exempt for records based on Washington law. No Yes |

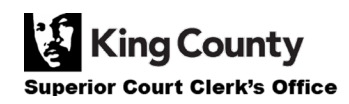

| 5. 在下拉菜单中选择相应<br>的豁免原因。                                                                                         | Orders for exempt records must be submitted separately from all other orders. When you choose an exempt reason, it will apply to all items in this order.<br>Is this order for exempt records? Learn who is exempt for records based on Washington law.<br>Yes<br>Please select the correct Revised Code of Washington (RCW) from this list. This RCW (exemption reason) will apply to all qualifying items. You must be eligible by law to receive the documents you are requesting. Please note that only specific individuals and specific court documents are exempt by law.<br>-Select-<br>-Select-<br>RCW 790.055 (Petitioner: Sexual Assault)<br>RCW 790.050 (Petitioner: Extreme Risk)<br>RCW 73.04.030 (9) (Petitioner: Extreme Risk)<br>RCW 73.04.030 (9) (Petitioner: Extreme Risk)<br>RCW 73.04.120 (Veterans and Veterans Representatives: Case File)<br>RCW 73.04.120 (Veterans and Veterans Representative: Cate File)<br>RCW 73.04.125 (Veteran or Legal Representative: Certificate)<br>RCW 73.04.120 (Veterans Case File for Eligibility Purposes)<br>RCW 73.04.100 (Uvetrans Therement Officer: Sex Offender Registry)<br>RCW 74.20.300 (Dresecuting Attomeys: Criminal Convictions)<br>RCW 74.20.300 (Department of Social and Health Services)<br>AGO 61-62 No. 136 (Washington State Department of Licensing: Abstracts or Judgments)<br>Court Order (Documents Authorized by Court Order Only)<br>RAP 15.2 (Order of Indigency) |                                                                                                    |  |
|----------------------------------------------------------------------------------------------------|----------------------------------------------------------------------------------------------------|----------------------------------------------------------------------------------------------------|--|
| 6. 点击您要申请的每个文<br>件旁的复选框。                                                                                        | Sub       Date       Document Name       Additional Information         1       01/04/21       Petition for Order for Protection         2       01/04/21       Case Information Cover Sheet         3       01/04/21       Temporary Order for Protection         4       01/04/21       JIS Check Confidential Document<br>Cover Sheet         5       01/07/21       Return of Service         6       01/08/21       JIS Check Confidential Document<br>Cover Sheet         9       01/15/21       Order for Protection         8       01/15/21       Order for Protection         10       08/17/21       Letter                                                                                                    | Seal Pages       7       1       4       3       2       3       6       2       3                    |  |
| 7. 点击 "Add Selected<br>Documents to Order"(将所<br>选文件加入订单)按钮。                                                    | Add Selected Documents to Order                                                                                                    |                                                                                                    |  |
| 8. 现在,您可以选择加快<br>处理本案申请。                                                                                        | <b>Expedite This Case for \$30.00 (your request will be completed within 1 business day)</b><br>Electronically delivered documents (if not exempted) are immediately available and cannot be expedited.                                                                                                    |                                                                                                    |  |
| <ol> <li>输入所有文件或每份文件所需的 "Copies"(副本数量)、"Delivery</li> <li>Method"(递送方式)和</li> <li>"Copy Type"(副本类型)。</li> </ol> | DOCUMENTS         Delivery: Electronic < Copies: 1 Copy Type: Plain          Sub Filing Date       Name       Pages Delivery       Copies       Copy Type       Item Co         3 01/04/21       Temporary Order for Protection       4       Electronic < 1                                                                                                    | st<br>(EXEMPT) ×<br>(EXEMPT) ×<br>(EXEMPT) ×<br>rder: 3 items<br>Cost: \$0.00<br>Exempt Total: \$3.00 |  |

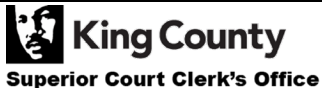

| 10. 如需申请要求多个案件<br>的文件,请点击 "Add<br>Another Case"(添加其他<br>案件)按钮,再重复步骤 3<br>和步骤 6-9。<br>您将看到其他案件作为新选<br>项卡加入订单。<br>注意:订单包含的所有文件<br>均须符合相同的豁免原因。           | Add another Case         Image: State of the state of the state o |
|----------------------------------------------------------------------------------------------------|----------------------------------------------------------------------------------------------------|
| <ul> <li>11. 仔细检查您的申请。点击 "Submit Order"(提交订单)按钮以将其添加到您的购物车,您可在购物车完成付款流程。</li> <li>注意:您申请的文件,将在Clerk's Office的工作人员核实豁免资格后提供。当订单处理完毕后,我们将通知您。</li> </ul> | Submit Order                                                                                                    |

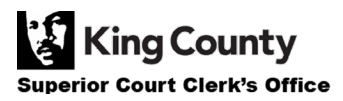